# 2 PROFIBUS CP용 STEP 7 샘플 "PROJECT PROFIBUS"

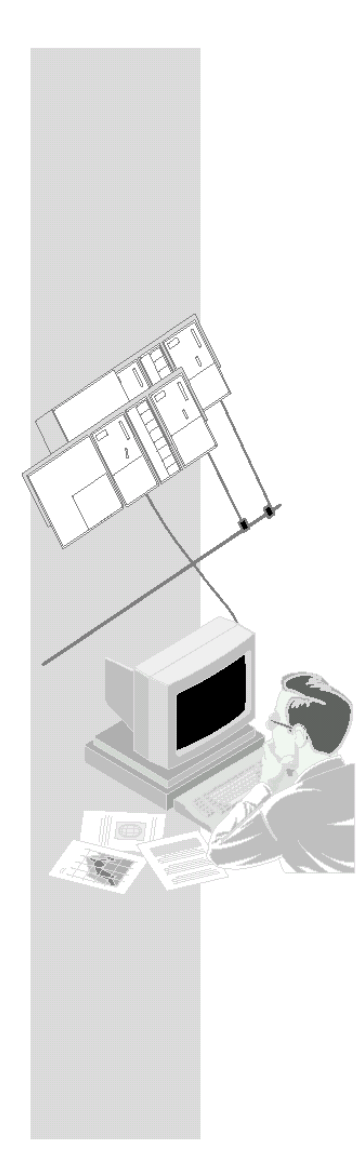

이 장은 통신 샘플용 프로그램 및 구성을 가지고 있는 "PROJECT PROFIBUS"를 사용하는 방법에 대해 설명합니다.

## 이 장에서 배울 수 있는 내용

- CP를 가지고 프로젝트를 작성하는 방법에 대해 배웁니다.
- 구성과 관련된 모든 단계들에 대해 배웁니다.

## 요구 조건

STEP 7에 대한 실무 지식, STL에 대한 경험 및 PLC에 대한 기본 지식.

구성 소프트웨어의 다른 기능들에 대해 자세히 알고 싶으면 해당 설명서를 참조하십시오. 이 장에는 또한 특정 설명서에 관한 참조 문서가 수록되어 있습니다.

### 내용:

| – 프로젝트 작성 및 열기   | 2-2 |
|------------------|-----|
| - 하드웨어 구성 및 네트워킹 | 2-5 |

| 1. 프로젝트 작성 및 열기   | 사용자 프로그램 및 S7<br>스테이션의 이미지가 STEP 7 |
|-------------------|------------------------------------|
| 2. 하드웨어 구성 및 네트워킹 | 프로젝트에서 관리됩니다.                      |

NCM S7 옵션 소프트웨어를 설치하고 나면, 샘플 프로젝트가 STEP 7의 프로젝트 폴더에 위치하게 됩니다. 예를 들어, C:SIEMENS/STEP/EXAMPLES/PROJECT-PROFIBUS 폴더에 위치하게 됩니다.

S7 폴더의 프로젝트를 사용하려면 아래에 설명된 단계들을 따릅니다.

- ✓ SIMATIC Manager를 시작하십시오.
- ✔ 제공된 샘플 프로젝트 PROJECT PROFIBUS을 File > Open > Project...의 순서로 여십시오.

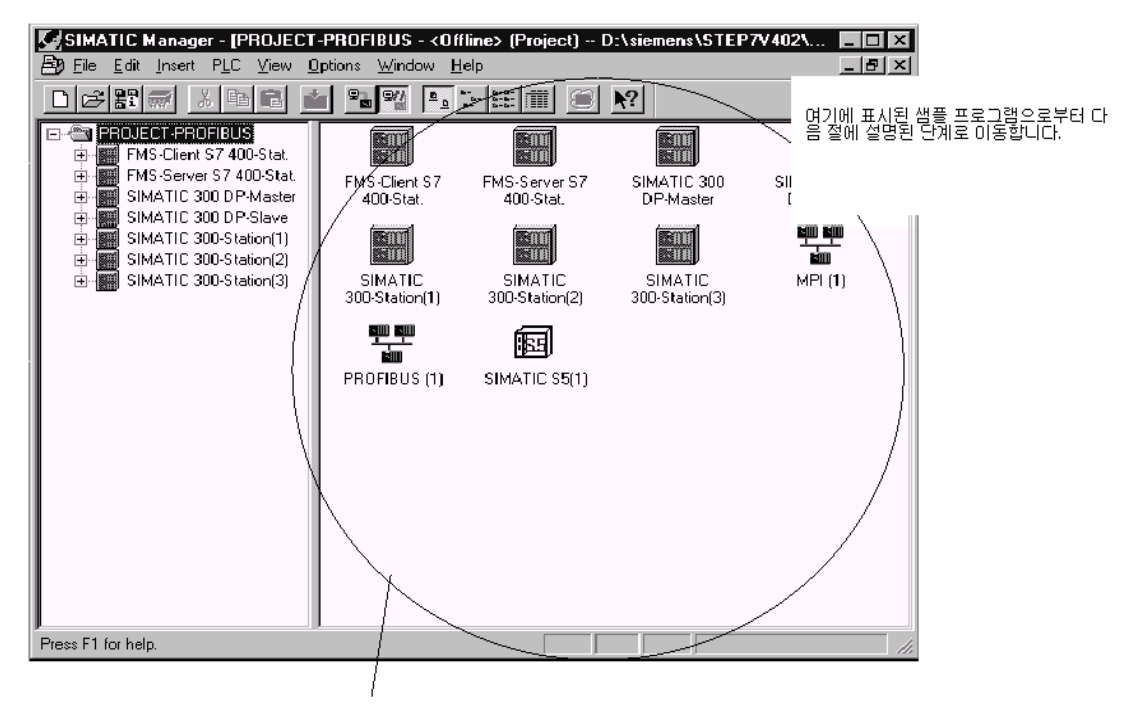

샘플 프로젝트에는 PROFIBUS 서브네트가 포함되어 있습니다. 새로운 PROFIBUS 서브네트 또는 추가 PROFIBUS 서브네트를 작성하거나 다른 객체를 작성하려면

✓ Insert ▶ ... ▶ ... 기능을 선택하십시오.

자세한 내용은... Manual /2/ Chapter 2

#### PROFIBUS 샘플 프로젝트의 작업 버전을 작성하려면

✓ File > Save As 기능을 사용하여 원하는 폴더에 샘플 프로젝트의 복사본을 작성합니다.

### 장치 구성

다음 표는 개별 스테이션의 구성을 보여 줍니다. 여기에는 또한 직접 사용할 수 있는 샘플의 수와 샘플을 변경해야 하는 정도가 표시되어 있습니다.

| 스테이션                            | CP 유형             | PROFIBUS<br>어드레스 | 스테이션과<br>통신              | 설명                                                                                                    |  |
|---------------------------------|-------------------|------------------|--------------------------|----------------------------------------------------------------------------------------------------|--|
| SIMATIC<br>300<br>스테이션<br>(1)   | CP 342-5          | 2                | SIMATIC 300<br>스테이션(2)   | CP 342-5가 있는 SEND/RECEIVE<br>인터페이스를 통한 통신.<br>데이터는 양 방향으로<br>전송됩니다. FC AG_SEND 및<br>AG_RECV가 사용됩니다.      |  |
| SIMATIC<br>300<br>스테이션<br>(2)   | CP 342-5          | 6                | SIMATIC 300<br>스테이션(1)   |                                                                                                    |  |
| SIMATIC<br>300<br>스테이션<br>(3)   | CP 342-5          | 8                | S5 스테이션<br>(1)           | CP 342-5가 있는 SEND/RECEIVE<br>인터페이스를 통한 통신.<br>사용자 프로그램은 CP 5431의<br>프로그램 샘플에 맞게 조정되어<br>있습니다             |  |
| SIMATIC<br>S5(1)                | CP 5431           | 4                | SIMATIC 300<br>스테이션(3)   |                                                                                                    |  |
| SIMATIC<br>300 DP<br>마스터        | CP 342-5          | 10               | SIMATIC 300<br>DP 슬레이브   | CP 342-5가 있는 프로토콜을<br>사용한 통신.<br>DP 마스터에 있는 사용자<br>프로그래요, 춘려 데이터 를 DP                                    |  |
| SIMATIC<br>300 DP<br>슬레이브       | CP 342-5          | 12               | SIMATIC 300<br>DP 마스터    | 할 이 이 이 할 이 이 이 할 DA<br>슬레이브로 전송한 후 DP<br>슬레이브의 입력 데이터를<br>읽습니다.                                         |  |
| FMS<br>클라이언<br>트 S7-400<br>스테이션 | CP 443-5<br>Basic | 14               | FMS 서버<br>S7-400<br>스테이션 | CP 443-5 Basic이 있는 FMS<br>연결에서의 통신.<br>FMS 클라이언트의 사용자<br>프로그램은 FMS 서버에 있는<br>다양한 구조의 데이터(변수)를<br>읽고 씁니다. |  |
| FMS<br>서버 S7-<br>400<br>스테이션    | CP 443-5<br>Basic | 16               | (자체 시작<br>능력 없음)         |                                                                                                    |  |

### 이제 구성을 작성하였습니다.

구성을 이미 작성하였으며 단순히 CPU에 샘플 프로그램을 사용하기를 원할 경우에는 아래에 설명된 단계를 따릅니다.

✓ 스테이션의 샘플 프로그램(S7 프로그램이 있는 컨테이너)을 샘플 프로젝트로부터 기존 프로젝트의 CPU로 복사하십시오 블록이 겹치지 않도록 주의해야 합니다.

✔ 하드웨어 구성과 네트워킹 및 구성된 연결이 아래 설명에 따라 변경되도록 하십시오.

### 단계 1 "프로젝트 작성"에 대한 요약 :

이제 STEP 7 프로젝트를 작성하였습니다.

- 여기서 자신의 시스템을 구성할 수 있습니다.

- 또한 사용자 프로그램을 작성하고 저장할 수 있습니다.

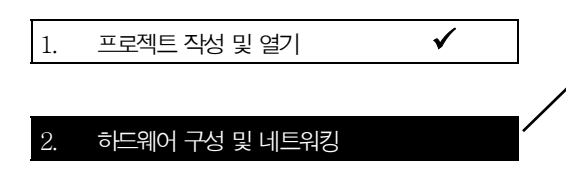

- 시스템에 어떤 구성요소들이 포함되는가?
- 이 구성요소들은 네트워크에 어떻게 부착되는가?

완료되면 스테이션에 **하드웨어 구성**을 다우로드하게 됩니다

"다운로딩"에 대해서는 2-10 페이지에

팁:

설명되어 있습니다.

PROFIBUS (1)

기존의 샘플 구성으로 시작할 경우에는 그 구성을 PLC로 다운로드하기 전에 전체 보기를 해야 합니다. STEP 7은 전체 보기를 하는 데 편리한 방법을 제공합니다. 다음을 수행할 수 있습니다.

- 하드웨어 구성에서 구성을 표시할 수 있습니다.
- 스테이션 전체 보기를 표시할 수 있습니다.
- 스테이션의 네트워킹을 NETPRO를 써서 그래픽으로 표시할 수 있습니다.

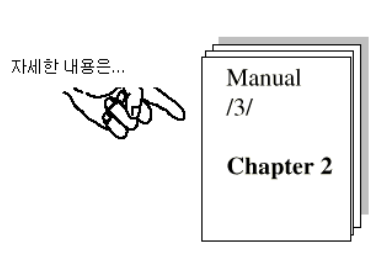

 ✓ SIMATIC Manager의 프로젝트에서 오른쪽 그림과 같은
 "PROFIBUS(1)" 객체를 더블 클릭하십시오 프로젝트에 대한 NETPRO 보기가 열립니다.

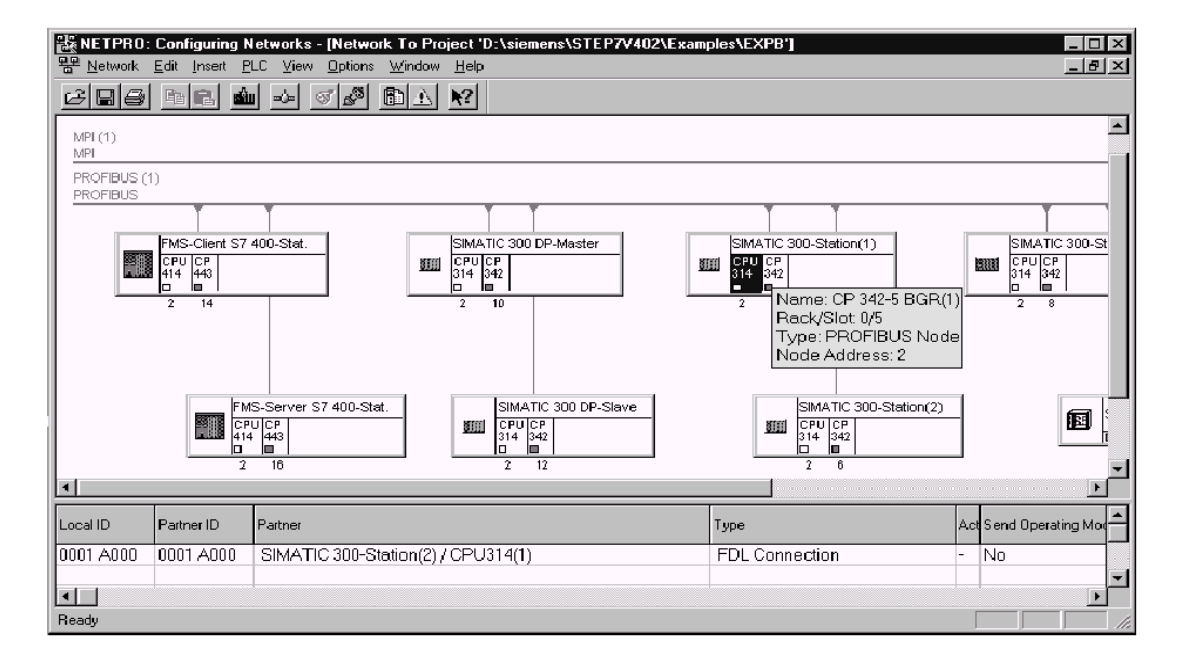

하드웨어 및 연결 구성에 필요한 모든 단계들을 이 화면으로부터 시작할 수 있습니다.

화면에는 다음과 같이 표시됩니다.

- 선택된 CPU에 대한 연결표가 화면 아래 부분에 표시됩니다.
- 노드의 인터페이스용 기호를 마우스 포인터로 가리키면 네트워크 부착에 관한 정보가 표시됩니다.

다음과 같은 상황을 알 수 있습니다.

CP 342-5는 PROFIBUS 어드레스와 MPI 어드레스로 나타냅니다. 예를 들어, CPU의 MPI 부착을 통해 NCM PROFIBUS Diagnostics로 CP에 대한 진단 정보를 얻고자 할 때, MPI 어드레스가 필요합니다.

## 네트워크 어드레스를 수정하고 싶을 때는...

PROFIBUS 노드의 Properties 대화상자에서 네트워크 어드레스를 수정할 수 있습니다. 이 대화상자는 NETPRO 보기의 네트워크 노드를 더블 클릭해서 나타나게 할 수 있습니다. 예를 들어, 구성된 PROFIBUS 어드레스가 다른 스테이션에 의해 네트워크에서 이미 사용되고 있을 때, 어드레스 수정이 필요합니다.

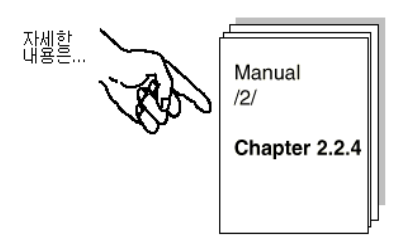

## 하드웨어 구성에서 구성 표시 - 여기서는 SIMATIC 300 스테이션(1)의 예제에 기반하여

✓ NETPRO 보기의 SIMATIC 300 스테이션(1)에서 스테이션이나 CPU를 선택한 다음, Edit ▶ Open Object를 선택하십시오, 그러면, 전체 보기와 자세히 보기로 하드웨어 구성을 볼 수 있습니다.

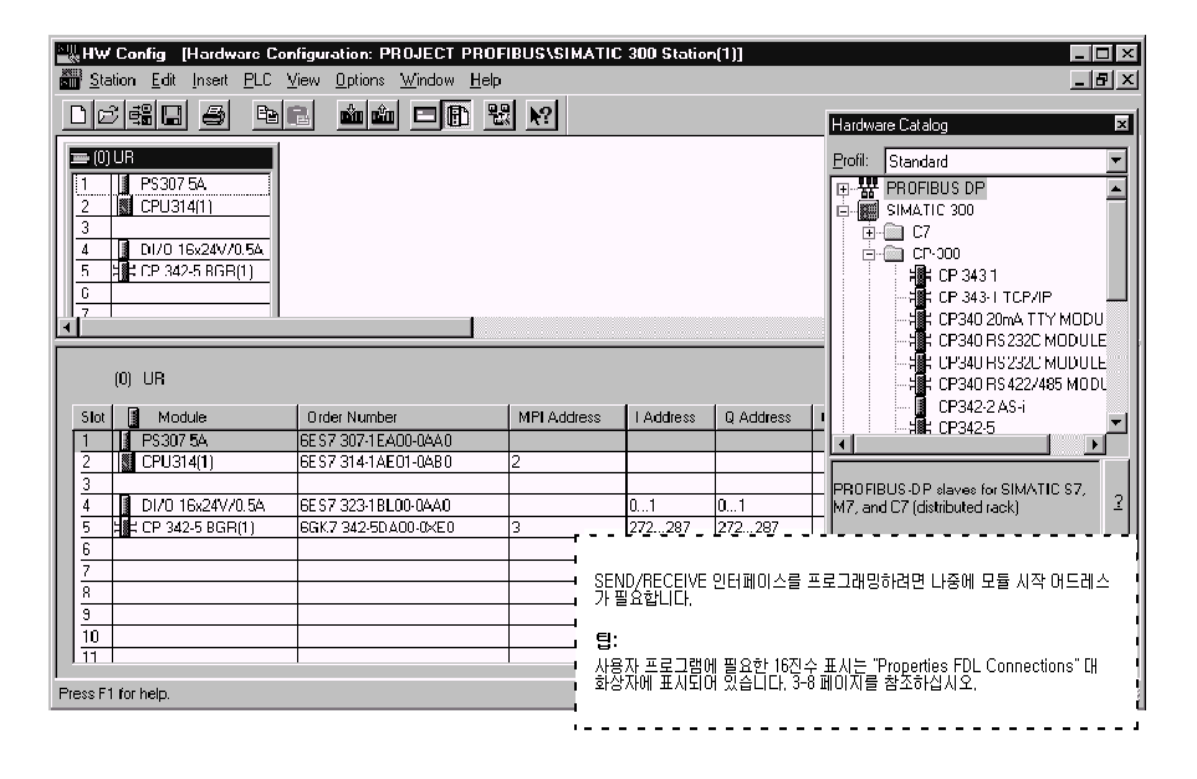

표시된 모듈 중 하나의 구성을 자세히 보려면

✔ 커서를 모듈, 예를 들어, CP 342-5에 놓고 Edit → Object Properties를 선택하십시오.

#### 하드웨어 구성에서 구성 변경

하드웨어 구성이 샘플에 필요한 구성과 맞지 않을 경우에는 구성 항목을 변경할 수 있습니다. 예를 들어, 다음과 같이 변경할 수 있습니다.

- 모듈을 다른 슬롯에 옮깁니다.
  - 연결의 구성은 유지됩니다.
  - 사용자 프로그램은 새로운 모듈 어드레스에 맞춰야 합니다.
- 시뮬레이션 모듈 없이 작업합니다.
  이렇게 하려면 슬롯 4에 있는 시뮬레이션 모듈을 삭제합니다.
- 다른 CP 유형을 사용합니다.

### 스테이션 전체 보기의 출력

STEP 7의 인쇄 기능을 이용하여 시스템 문서를 작성해 보십시오. 하드웨어 구성으로부터 다음을 출력할 수 있습니다.

- 전체 스테이션
- 선택된 모듈

그러면, 모듈로서 선택한 CP의 출력 결과가 아래와 같이 나타납니다.

| SIMATIC PROJECT-PA | ROFIBUS/SIMATIC 300-Station(I) | 03/2 |
|--------------------|--------------------------------|------|
| Pack 0 Slot 5      |                                |      |
| Chart Name         | CD 242 5                       |      |
| Short Name:        | CF 342-3                       |      |
| Order No.:         | 6GK7 342-5DAUU-UAMU            |      |
| Vescription:       | CP 342-5 BGR(1)                |      |
| Location           |                                |      |
| Station:           | SIMATIC 300-Station(1)         |      |
| Width:             | 1                              |      |
| MPI Address:       | 3                              |      |
| name of MPI-net:   |                                |      |
| Network            |                                |      |
| Network Type:      | PROFIBUS                       |      |
| Network Name:      | PROFIBUS (1)                   |      |
| Network Address:   | 2                              |      |
| Comment:           |                                |      |
|                    |                                |      |
| Addresses          |                                |      |
| Inputs             |                                |      |
| Start:             | 272                            |      |
| Length:            | 16                             |      |
| System Default:    |                                |      |
| Interrupt OB:      | 40                             |      |
| Outputs            |                                |      |
| Start:             | 272                            |      |
| Length:            | 16                             |      |
| System Default:    |                                |      |
|                    |                                |      |
| Parameters         |                                |      |
| Basic Parameters   |                                |      |
| DP-Mode:           |                                |      |
|                    |                                |      |

# 스테이션 네트워킹에 대한 추가 정보

NETPRO에서 인쇄 기능을 이용하여 기존의 네트워크 부착 구성 전체를 쉽게 파악할 수 있습니다. 구성된 네트워크의 출력 결과는 아래 예제에서와 같습니다.

| Connections               | <u>:</u>                 |
|---------------------------|--------------------------|
| K CONNECTIONS<br>Rack: SI | <u>:</u>                 |
| Rack: SI                  | -<br>nt:                 |
| 0 5                       | JL.                      |
| 0 0                       |                          |
|                           |                          |
| 0 5                       |                          |
| 0 5                       |                          |
| 0 5                       |                          |
| 0 5                       |                          |
| 0 4                       |                          |
|                           |                          |
|                           | 1 5<br>1 5<br>1 5<br>1 5 |

### 네트워크 설정 검사: 스테이션의 전송 속도와 버스 프로파일 조정

또한 전송 속도와 버스 프로파일은 STEP 7 프로젝트와 PROJECT-ROFIBUS의 외부에서 설정된 다른 스테이션, 예를 들어 S5 스테이션(샘플 2)의 데이터베이스에서 일치해야 합니다.

STEP 7 프로젝트의 경우 전송 속도와 버스 프로파일은 PROFIBUS 서브네트의 Properties 대화상자에 설정되어 있습니다.

√NETPRO에 표시되어 있는 버스 케이블을 더블 클릭하면 PROFIBUS 네트워크에 대한 Properties 대화상자가 열립니다.

| MPI (1)<br>MPI           |                          |                                                      |                               |             |
|--------------------------|--------------------------|------------------------------------------------------|-------------------------------|-------------|
| PROFIBUS (1)<br>PROFIBUS | operties - PROFIBUS      |                                                      |                               | X           |
|                          | General Network Settings |                                                      |                               |             |
|                          | Highest PROFIBUS Addres  | s: 126 🔽 🗖 Change                                    | Configuration                 |             |
|                          | Iransmission Rate:       | 19.2 Kbps<br>93.75 Kbps<br>187.5 Kbps<br>500 Kbps    |                               |             |
|                          | Profile:                 | DP<br>Standard<br>Universal (DP/FMS)<br>User-Defined | Du Dumpur 1                   | tation(2)   |
| You have not se          |                          | Options                                              | <u>Bus Parameters</u>         |             |
|                          |                          | Bus Parameters                                       |                               |             |
|                          | ОК                       | Bus parameter values according to                    | o selected transmission rate: |             |
|                          |                          |                                                      | tBIT Trdy:                    | 11 tBIT     |
|                          |                          | Max.Tsdr: 980 🚔                                      | tBIT Tid1:                    | 515 tBIT    |
|                          |                          | Min.Tsdr: 150 🚔                                      | tBIT Tid2:                    | 980 tBIT    |
|                          |                          | T <u>s</u> et: 240 -                                 | tBIT Tự:                      | 72000 tBIT  |
|                          |                          | Tuyi. D 🛒                                            | (BIT Watchdog:                | = 48.0 ms   |
|                          |                          | Gap Factor: 50 🚊                                     | <u>T</u> rough                | 180000 tBIT |
|                          |                          | Retry Limit: 1                                       |                               | - 120.0 ms  |
|                          |                          |                                                      |                               | Hilfo       |
| eady                     |                          |                                                      |                               |             |

#### 하드웨어 구성을 PLC로 다운로드하려면

아래의 단계를 따릅니다.

- ✔ MPI 케이블을 사용해서 PG를 CPU의 MPI 인터페이스에 연결하십시오.
- ✔ 필요한 부착 유형에 맞게 PG/PC에서의 인터페이스를 설정하십시오.
- ✔ Windows 95 제어판에서 PG/PC 인터페이스를 선택하여 PG에 사용할 수 있는 CP를 맞추고 버스 부착도 맞추십시오.

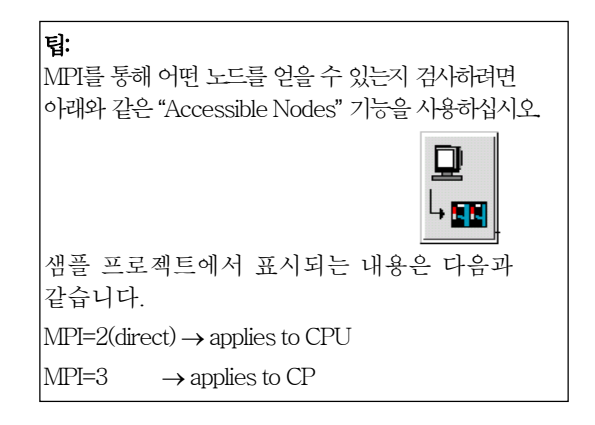

✔ 부착 유형과 상관 없이 CPU를 STOP 모드로 변경하십시오 - 위 참조.

✓ PLC → Download... 메뉴 옵션을 선택하십시오.

그러면, STEP 7이 대화 상자를 통해 필요한 결과로 안내합니다.

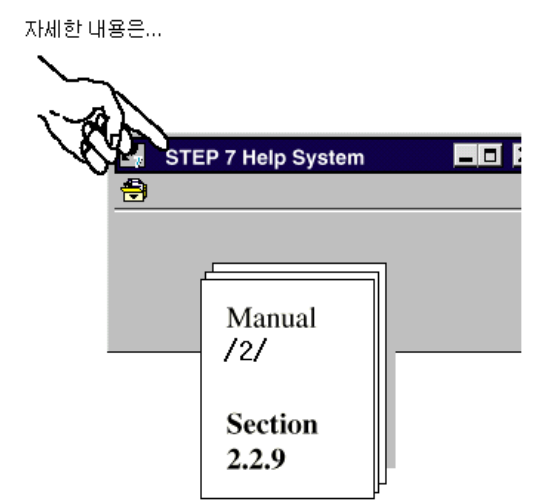

#### 단계 2 "하드웨어 구성 및 네트워킹"에 대한 요약 :

이제 다음과 같은 내용을 끝마쳤습니다.

- 1. STEP 7 프로젝트에서 S7 스테이션을 구성하였습니다.
- 2. S7 스테이션을 PROFIBUS 서브네트로 지정하고 어드레스를 할당하였습니다.
- 3. 구성을 두개의 S7 스테이션으로 다운로드하였습니다.
- 이제 스테이션은 통신 연결을 구성하고 사용자 프로그램을 다운로드할 준비가 됐습니다.